## 3 Darstellung der Kreditgesamtkosten

Die Kreditgesamtkosten setzen sich aus dem Kreditbetrag und der Summe der Zinsen zusammen. Berechne dazu zuerst z. B. D34 die Summe der Zinsen (siehe oben).

Man kann mit Hilfe eines Tabellenkalkulationsprogramms auch die Zinsen und den <u>Betrag, der</u> <u>noch zurückgezahlt werden muss</u>, auch **Restschuld** genannt, darstellen.

Öffne dazu die entweder deine eigene fertige Datei oder die Datei 02d\_tilgungsplan\_laufzeit.

## 3a Nutzung von Excel auf dem Notebook oder Computer<sup>1</sup>

Markiere die Zellen B6 und C34. Gehe dann auf Einfügen>Diagramm>Säule und wähle ein geeignetes Diagramm aus.

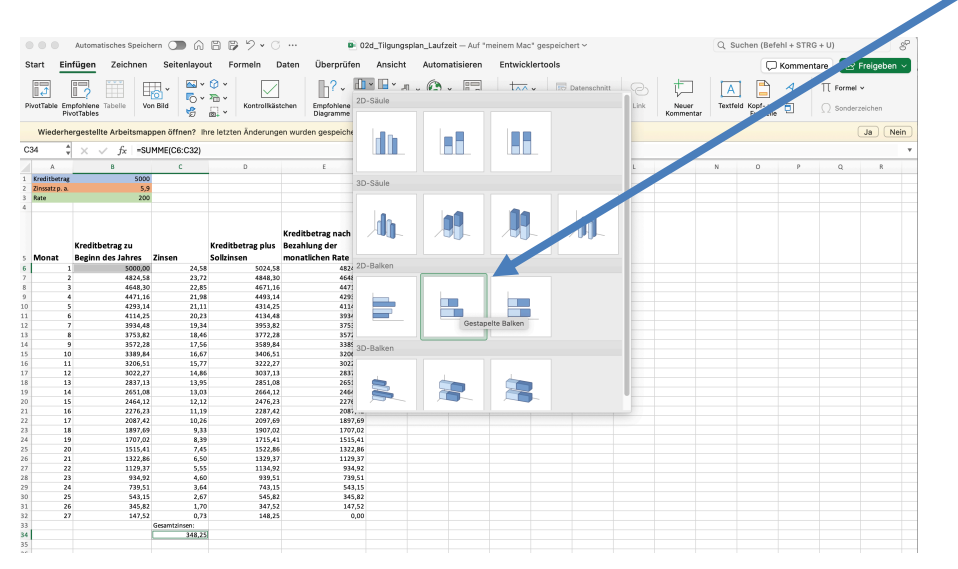

Im Nachhinein kann man die Legende des Diagramms anpassen. Dazu gehst Du auf *Daten markieren* und wählst dann *Datenreihe1* aus und tippst dann *Kreditbetrag* ein

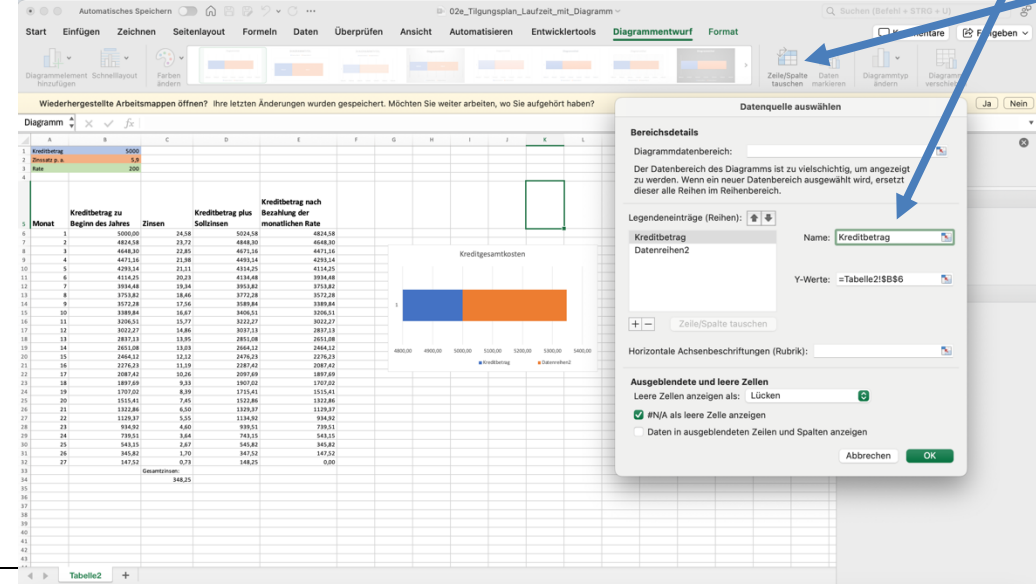

<sup>1</sup> Auf dem IPad ist ein Markieren isolierter Zellen leider nicht möglich.

| Einfüge  | n Zeichn<br>Chreillayout                                       | en Seit                                      | enlayout Fo                                                          | rmein Daten i                                                              | Überprüfen     | Ansicht         | Autom      | atisieren                  | Entwicklerto                       | ols <u>Diag</u> | rammentovurf Format                                                                                                    |         | fert    | ig:     |                |         |         |         |
|----------|----------------------------------------------------------------|----------------------------------------------|----------------------------------------------------------------------|----------------------------------------------------------------------------|----------------|-----------------|------------|----------------------------|------------------------------------|-----------------|----------------------------------------------------------------------------------------------------|---------|---------|---------|----------------|---------|---------|---------|
| erherges | ellte Arbeits                                                  | mappen öff                                   | nen? Ihre letzter                                                    | Änderungen wurden                                                          | gespeichert. I | Vöchten Sie w   | veiter arb | eiten, wo Sie              | e aufgehört habe                   | in?             | Ja Nein                                                                                                    |         |         |         |                |         |         |         |
|          | 8<br>5000<br>5.9<br>200                                        | ¢                                            | D                                                                    | 6                                                                          | F              | б н             | 1          | 1                          | K L                                | м               | Datenquelle auswählen Bereichsdetails Diagrammdatenbereich:                                                                                                    |         |         |         |                |         |         |         |
| Krediti  | etrag zu<br>des Jahres 2                                       | insen                                        | Kreditbetrag plus<br>Solizinsen                                      | Kreditbetrag nach<br>Bezahlung der<br>monatlichen Rate                     |                |                 |            |                            |                                    |                 | Der Datenbereich des Diagramms ist zu vielschichtig, um soneten<br>zu werden. Wenn ein neuer Datenbereich aussessitzt mrü, ersetzt<br>dieser alle Reihen im Reihenbereich. |         |         | Kree    | ditgesamtkos   | ten     |         |         |
|          | 5000,00<br>4824,58<br>4648,30<br>4471,36<br>4293,34            | 24,5<br>23,7<br>22,8<br>21,9<br>21,9<br>21,1 | 8 5024,5<br>2 4848,3<br>5 4671,1<br>8 4493,1<br>1 4314,2             | 8 482458<br>0 464830<br>6 447116<br>4 429314<br>5 411425                   |                |                 | Kred       | tgesamtkoste               |                                    |                 | Legendeneinträng (* * *<br>Diskoterrag Name: Zinsen S                                                                                                    |         |         |         |                |         |         |         |
|          | 4114,25<br>3934,48<br>3753,82<br>3572,28<br>3389,84<br>3206,51 | 20,2<br>19,3<br>18,4<br>17,5<br>16,6<br>15,7 | 8 4134,4<br>4 3953,8<br>6 3772,2<br>6 3589,8<br>7 3406,5<br>7 3222,3 | 8 9944,68<br>2 3753,82<br>8 9372,28<br>4 3385,84<br>5 326,55<br>7 3022,27  |                |                 |            |                            |                                    |                 | Y-Werte: =Tabelle2!\$C\$34 🐚                                                                                                    | 1       |         |         |                |         |         |         |
|          | 1022,37<br>2837,33<br>2651,08<br>2464,32<br>2276,23<br>1097,43 | 14,8<br>13,9<br>13,0<br>12,1<br>11,2<br>11,2 | 6 9037,1<br>5 2851,0<br>3 2664,1<br>2 2476,2<br>9 2287,4             | 3 2837,13<br>8 2651,08<br>2 2464,12<br>3 2276,23<br>2 2087,62<br>9 1857,09 |                | 4805,00 4100,00 | 5000,00    | 5100,00 520<br>•Kvedtbetng | 1,00 5300,30 5400<br>• Oxtervehen2 |                 | +- Zeile/Spalte tauschen Horizontale Achsenbeschriftungen (Rubrik):                                                                                                    |         |         |         |                |         |         |         |
|          | 1897,69<br>1797,62<br>1515,41<br>1322,86<br>1129,37            | 9,3<br>8,3<br>7,4<br>6,3<br>5,3              | 1 1907,0<br>9 1715,4<br>5 1522,0<br>0 11325,3<br>5 1134,9            | 2 1707,02<br>1 1535,41<br>6 1332,86<br>7 1128,37<br>2 934,92               |                |                 |            |                            |                                    |                 | Ausgewerdete und leere Zellen<br>Leere Zellen anzögewerden Lücken                                                                                                    | 4800,00 | 4900,00 | 5000,00 | 5100,00        | 5200,00 | 5300,00 | 5400,00 |
|          | 934,82<br>799,51<br>543,15<br>345,82<br>147,52                 | 4,6<br>3,6<br>2,6<br>1,3<br>0,7              | 0 939,5<br>4 743,1<br>7 545,8<br>0 347,5<br>8 144,2                  | 4 79551<br>5 543,15<br>2 545,82<br>2 147,52<br>5 6,00                      |                |                 |            |                            |                                    |                 | WN/A ats leere Zelle anzeigen     Daten in ausgeblendeten Zellen und Spalten anzeigen                                                                                      |         |         |         | E Kreditbetraj | :       | Zinsen  |         |
|          |                                                                | 348,2                                        | 5                                                                    |                                                                            |                |                 |            |                            |                                    |                 | Abbrechen                                                                                                    |         |         |         |                |         |         |         |

## Gehe danach auf Datenreihe2 und gebe Zinsen ein.

Letztlich sollte man die Achsen genauer betrachten und formatieren. Klicke dazu mit der rechten Maustaste auf die Achse und wähle dann *Achse formatieren* aus.

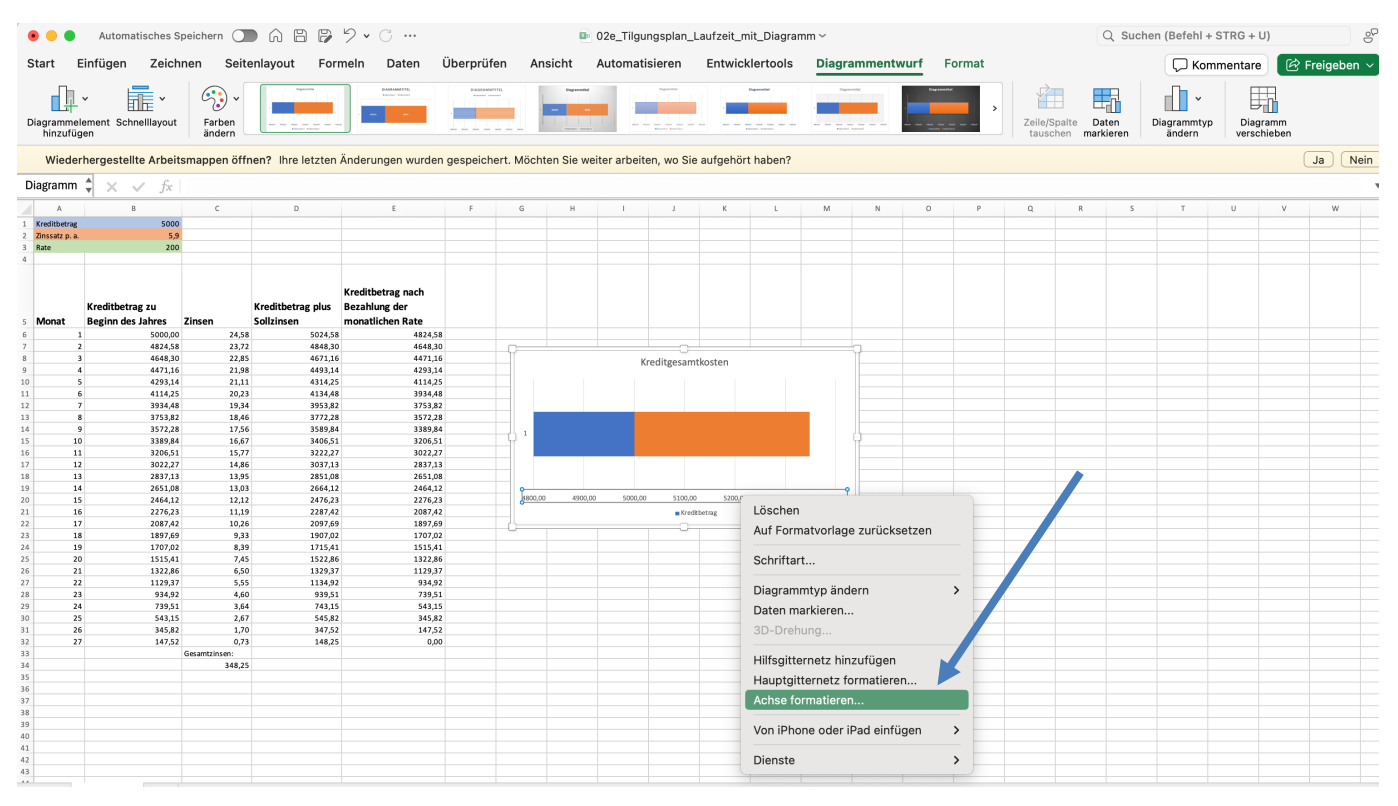

#### Aufgabe 5a:

Vergleiche deine Lösungsdatei mit der Datei: 02f\_tilgungsplan\_laufzeit\_mit\_streifendiagramm.xsxl

## 3b Nutzung von Numbers (IPad oder Notebook)

Markiere die Zellen B6 und C34. Dazu musst du B6 anklicken und bei gedrückter Command-Taste (光) C34 anklicken. Danach wählst Du das passende Diagramm aus.

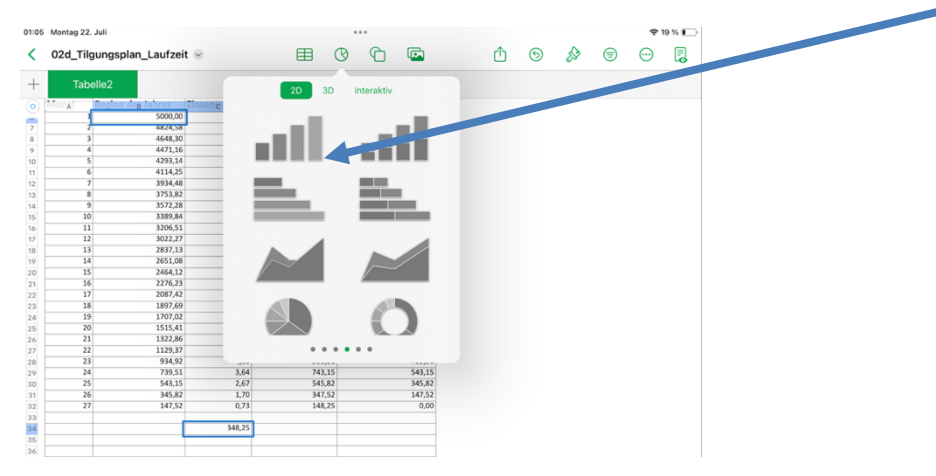

Im Anschluss kannst du auf das Pinselsymbol gehen und die Farbwahl anpassen.

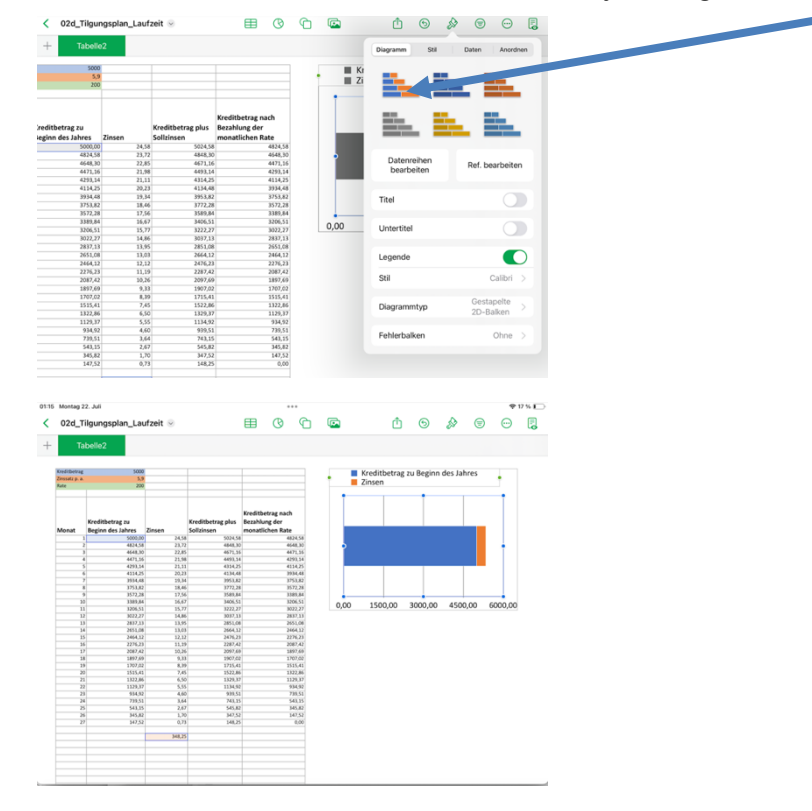

Aufgabe 5b: Vergleiche Deine Lösungsdatei mit der Datei: 02f\_tilgungsplan\_laufzeit\_streifendiagramm.numbers

# Aufgabe 6: Zum Weiterdenken

Tom muss erwägt 10 000 Euro. Erstelle Tilgungspläne, die eine längere Laufzeit bzw. eine höhere Tilgung bei gleichbleibender Laufzeit haben.